# **PETRO-DATA**

# **END OF MONTH CHECKLIST**

### TABLE OF CONTENTS

Overview of Month End Procedures Accounts Receivable Jobber Inventory Accounts Payable General Ledger Link Files General Ledger Reports General Ledger Reports General Ledger Close Fuel Tax Reporting Bank Reconciliation

### **OVERVIEW OF MONTH END PROCEDURES**

#### Accounts Receivable

Do not update payments or sales for the 'next month' until current month is closed.

- 1. Run Batch Status Report to verify all Sales Invoices are Posted
  - a. Jobber, Sales Invoice Entry, Batch Status Report
- 2. Create and Post Finance Charges
  - a. Accounts Receivable, Finance Charges, Calculate Finance Charges
  - b. Accounts Receivable, Finance Charges, Finance Charge Report
  - c. Accounts Receivable, Finance Charges, Update Finance Charges
- 3. Print Customer Statements a. Accounts Receivable, Reports, Open Item Statements, Print Statements
- 4. Print Reports
  - a. Accounts Receivable, Reports, Short Aged Trial Balance
  - b. Accounts Receivable, Reports, Sales Tax Reports, Summary Sales Tax Report
- 5. Prepost and Release entries to GL Link File
  - a. Accounts Receivable, Release to General Ledger, Prepost Report
  - b. Accounts Receivable, Release to General Ledger, Release to Link Files
- 6. All Users must exit Petro-Data and Reindex a. *Accounts Receivable, Reindex Files*
- 7. Close Period in Accounts Receivable a. *Accounts Receivable, Close Period*

#### **Jobber Inventory**

You may input BOLs and print invoices for 'next month' but **do not** update the batches until the Jobber and AR modules are closed in current month.

- 1. Run Batch Status Report to verify all Sales Invoices are Posted a. *Jobber, Sales Invoice Entry, Batch Status Report*
- Verify all BOL Batches are Posted

   Jobber, Fuel Bill of Ladings, PrePost Report
- 3. Enter Tank Readings and print Monthly Tank Report
  a. Jobber, Fuel Tank Module, Tank Stickings
  b. Jobber, Fuel Tank Module, Monthly Tank Report
- 4. Print Count Sheets, count and post the count
  - a. Jobber, Physical Inventory, Print Count Sheets
  - b. Jobber, Physical Inventory, Input Count Sheets
- Print an Inventory Valuation Report

   Jobber, Inventory Reports, Inventory Valuation
- 6. Prepost and Update transactions to GL Link File
  - a. Jobber, Release to General Ledger, PrePost Report
  - b. Jobber, Release to General Ledger, Release to Link Files
- 7. All Users must exit Petro-Data and Reindex a. *Jobber, Reindex Data Files*
- 8. Close Period in Jobber Inventory a. *Jobber*, *End of Month*

Once Accounts Receivable and Jobber modules are closed for current month, you may enter and update cash receipts, BOLs and sales invoice in the new month, even if other modules are not closed.

### **Accounts Payable**

*AP* is the only module that closes by Date. Checks may be printed for the next month even if the current month is not closed.

- 1. Print Open Invoice Report and Check Register (with EFTs) for the month
  - a. Accounts Payable, Reports Menu, Invoice Status Report
  - b. Accounts Payable, Reports Menu, Check Register
- 2. Prepost and Release GL transactions to the GL Link File
  - a. Accounts Payable, Release to General Ledger, PrePost Report
  - b. Accounts Payable, Release to General Ledger, Update to Link Files
- 3. All Users must exit Petro-Data and Reindex a. *Accounts Payable, Index Data Files*
- 4. Close Period in Accounts Payable
  - a. Accounts Payable, Close Period

### **General Ledger**

GL can remain open until you are ready to add next month data to the system.

- 1. Release all GL Link Files
  - a. General Ledger Link, Check and Fix Files
  - b. General Ledger Link, GL Link Report
  - c. General Ledger Link, Update General Ledger
- 2. Create and Post Journal Entries
  - a. General Ledger, Programs, General Ledger, Transactions, Generate Recurring Entries
  - b. General Ledger, Programs, General Ledger, Transactions, Add Journal Entries
- 3. Print Financial Statements
  - a. General Ledger, Programs, General Ledger, Reports, Trial Balance
  - b. General Ledger, Programs, General Ledger, Reports, General Ledger
  - c. General Ledger, Programs, General Ledger, Reports, Balance Sheet
  - d. General Ledger, Programs, General Ledger, Reports, Income Statement
- 4. Close Period in General Ledger
  - a. General Ledger, Programs, System Manager, Transactions, Reindex Application Files
  - b. General Ledger, Programs, General Ledger, Transactions, Close Period

### Federal and State Fuel Tax Reporting

Petro-Data supports federal tax reports plus many state reporting requirements.

- 1. Calculate and print federal and state tax schedules.
  - a. Jobber, Fuel Tax Reporting, Fuel Tax Calculate
  - b. Jobber, Fuel Tax Reporting, Texas Tax Module, Calculate Texas Taxes
  - c. Jobber, Fuel Tax Reporting, Other State Module, Calculate and Create

### **Bank Reconciliation**

An optional activity, bank reconciliation can be processed after Accounts Payable is closed.

1. Bank Reconciliation

- a. Accounts Payable, Bank Reconciliation, Reconcile Bank Account
- b. Accounts Payable, Bank Reconciliation, Enter Deposits/Misc Charges
- c. Accounts Payable, Bank Reconciliation, Bank Detail Report
- d. Accounts Payable, Bank Reconciliation, Remove Cleared Items
- e. Accounts Payable, Bank Reconciliation, Verify Balance Forward

## **ACCOUNTS RECEIVABLE**

All invoices and payments must be entered and updated at this point.

| <ul> <li>Step 1 - Verify all Sales Invoice<br/>Batches are Posted<br/>Jobber, Sales Invoice Entry, Batch<br/>Status Report</li> <li>1. Enter today's date.</li> <li>2. Choose option 1 for All<br/>Unposted Batches</li> <li>Sample report with Unposted<br/>Batches.</li> <li>If any batches are on the report,<br/>stop and correct these batches.</li> </ul> | Enter today's date 02/01/2018 1<br>Option: 1=All unposted batches 2=Detail for one batch 1 2<br>Enter a batch number for detail report<br>Is everything ok? (Y/N/P=Printer/Q=Quit) Y<br>Date: 03/05/2019 Petro-Data Inc.<br>Time: 13:54:23 Batch Status Report 02/01/2018<br>Batch No. Type Total<br>20150220 SALES INVOICE 30545.14<br>20150331 SALES INVOICE 30545.14<br>20150416 SALES INVOICE 913.82 |
|----------------------------------------------------------------------------------------------------|----------------------------------------------------------------------------------------------------|
| <ul> <li>Step 2 - Post Finance Charges<br/>Accounts Receivable, Finance<br/>Charges, Calculate Finance<br/>Charges</li> <li>1. Run this option only if you<br/>apply Finance Charges to your<br/>customers.</li> <li>2. Enter 'Y' to acknowledge the<br/>Finance Charge Disclaimer.</li> <li>3. Select the output type for the<br/>report.</li> </ul>           | Petro-Data Inc. *** Calculate Finance Charges *** 03/01<br>Output to: P=Printer F=Text File Q=Quit P                                                                                                    |

| 1. Choose either Due Date or                  | Select date for calculation: D=Due Date I=Invoice date D 1                 |
|-----------------------------------------------|----------------------------------------------------------------------------|
| Invoice Date for the calculation.             | Finance Charge Date - (duedate + grace days)=Delinquent days.              |
| 2. Enter the Finance Date charge              | Enter Finance Charge Date 01/31/2018                                       |
| date.                                         | Enter Finance Charge % 6.00                                                |
| 3. Enter the Finance Charge                   | Enter grace days past due date 30 4<br>Enter Minimum Finance Charge 2.00 5 |
| percent.                                      | Minimum Balance to Charge 100.00                                           |
| 4. Enter the number of Grace days.            | Enter EOM Transaction Date 01/31/2018 Tenter Due Date 02/28/2018           |
| 5. Enter a Minimum Finance                    | Enter a Batch Number 20180131                                              |
| Charge, II any.                               |                                                                            |
| 6. Enter the Minimum Balance to               | Input selection criteria? N 10                                             |
| 7 Enter the End of Month                      | Apply Open Credits before calculating charges? Y 11                        |
| 7. Enter the End of Month<br>Transaction Data | Is everything ok? (Y/N/Q=Quit) Y                                           |
| Printer the Due Date for the                  |                                                                            |
| 6. Effet the Due Date for the                 |                                                                            |
| 0 Create a Patch number                       |                                                                            |
| 9. Create a Daten number.                     |                                                                            |
| for creating the finance charge               |                                                                            |
| if necessary                                  |                                                                            |
| 11 Apply Open Credits to the                  |                                                                            |
| customer balance before                       |                                                                            |
| calculating the finance charge                |                                                                            |
| If 'N' finance charges are                    |                                                                            |
| created for only positive                     |                                                                            |
| charges                                       |                                                                            |
|                                               |                                                                            |
| Press Enter if all criteria is correct        |                                                                            |
| You will return to the Petro-Data             |                                                                            |
| menu when the calculation is                  |                                                                            |
| complete.                                     |                                                                            |
| · · · · · · · · · · · · · · · · · · ·         |                                                                            |
|                                               |                                                                            |

| Review Finance Charges                                         | Print Journal is for your records                                                                                |               |
|----------------------------------------------------------------|----------------------------------------------------------------------------------------------------|---------------|
| Accounts Receivable, Finance<br>Charges, Finance Charge Report | Date: 02/01/2018 Petro-Data Inc.<br>Time: 10:19:45 Finance Charge Journal on 02/01/2018                          | Page No.<br>l |
| 1. Enter today's date for the report                           | Cust # Company Name Fin Chg                                                                                      |               |
| date.                                                          | BLUE Blue Farm 197.87<br>PRODET Montana Fuel Supplie 96.60                                                       |               |
| 2. Choose a print format:                                      | 294.47                                                                                                    |               |
| a. Print Journal                                               |                                                                                                    |               |
| b Print Customer Notice                                        |                                                                                                    |               |
|                                                                | Print Customer Notice can be mailed to your                                                                      | customer      |
|                                                                | Date: 02/01/2018                                                                                                 | ]             |
|                                                                | From: Petro-Data Inc.<br>11503 Jones Maltsberger<br>Suite 108<br>San Antonio, Tx 78247<br>Telephone 210-545-4774 |               |
|                                                                | To: Blue Farm<br>Main Offices<br>9234 South Way<br>SAN ANTONIO, TX 78040                                         |               |
|                                                                | Ref Number Date Finance Chg                                                                                      |               |
|                                                                | FC03 03/01/2019 197.87D                                                                                          |               |
|                                                                |                                                                                                    | 1             |

| Two Optional Actions Prior to<br>Update                                                                                                    | Petro-Data Inc. *** Delete Finance Charges<br>Enter customer number (Blank=Quit) BLUE                                                                                                    |
|----------------------------------------------------------------------------------------------------|----------------------------------------------------------------------------------------------------|
| <u>Customer</u><br><u>Accounts Receivable, Finance</u><br>Charges, Delete Charges                                                                                                    | Customer: Blue Farm<br>Fin Charges: 197.87<br>Ready to Delete? (Y/N) Y                                                                                                    |
| <ol> <li>Enter the Customer Number.</li> <li>Verify the Finance Charge<br/>amount to be deleted .</li> </ol>                                                                                                    | Date: 02/01/2018 Petro-Data Inc.<br>Time: 10:37:10 Finance Charge Audit 03/01/2019<br>Grace Days: 30 Fin Pct 0.060<br>Sustno: BLUE Blue Farm                                                                                                    |
| <ul> <li><u>Print the detail of the Finance</u><br/><u>Charge Calculation</u><br/><i>Accounts Receivable, Finance</i><br/><i>Charges, Detail Audit Report</i></li> <li>1. Enter a report date.</li> <li>2. Select a sort option for the<br/>report.</li> </ul>                                                                                       | Inv No.         Inv Date         Due Date         Fin Date         Days         Balance         Fin Chg           9910         01/14/15         02/13/15         03/15/15         30         1840.00         9.07           99211         12/24/14         01/23/15         03/02/15         30         16030.80         79.06           72505         01/01/15         013/15         03/02/15         30         16030.80         79.06           72103         12/13/14         01/12/15         02/11/15         30         16030.80         79.06           723A03         12/13/14         01/12/15         02/11/15         30         4078.50         20.11           11         02/07/15         02/07/15         03/09/15         30         100.00         4.93           394         12/24/14         01/23/15         02/22/15         30         100.00         0.49           123         01/14/15         11/15/14         12/15/14         30         20.00         0.10           2080612         06/12/18         06/12/18         06/11/18         30         20.00         0.10           20180612         06/12/18         06/22/18         07/28/18         30         10.00         0.05< |
| <ul> <li>Update Finance Charges<br/>Accounts Receivable, Finance<br/>Charges, Update Finance Charges</li> <li>1. Confirm the GL Link code.<br/>Press Enter.</li> <li>2. Reply 'Y' for Backup message,<br/>if there are no errors.</li> <li>3. Record the amount of the<br/>finance charge total and press<br/>'C' to complete the update.</li> </ul> | Everyone Must Leave Invoicing and Accounts Receivable to Run This Update<br>There are 2 Finance Charges for a Total of 96.60<br>Enter GL Link Code F2=Lookup Q=Quit 1 1<br>GL CODE FOR LOCATION 1<br>GL Fin Chg 60300-100 Finance Charges - Jobber<br>Accounts Receivable - Jobber<br>Is everything ok? (Y/N/Q=Quit) Y<br>Backing Up the Customer File<br>Backing Up the Open Item File<br>Backing Up the Finance Charge File<br>Backing Up the AR Batch File<br>Backing Up the AR Batch File<br>Backing Up the AR Distribution File<br>Updating Batch File<br>Total Updated Finance Charge 289.99<br>Write Down the Total and Press C to Continue                                                                                                    |

| Step 3 - Print Customer<br>Statements<br>Accounts Receivable, Reports,<br>Open Item Statements, Print<br>Statements                                                                                                    | Printer Email File<br>2 Report Date 03/01/2018<br>Select Statement Print Option<br>Print All Statements<br>Print by Location Code<br>Start at Customer #                     |
|----------------------------------------------------------------------------------------------------|----------------------------------------------------------------------------------------------------|
| Run this option twice: once for<br>statements to be sent to your<br>customer and once as your file<br>copy.                                                                                                    | Selection Criteria Sort Option Name Alpha Cust Id Numeric Cust Id Zip Code C Frint Credit Balances Print Zero Balance Omit Total Page Print Cash Receipts Summarize Cardlock |
| <ol> <li>Select the option to print or<br/>email statements.</li> <li>Enter today's date for the report.</li> <li>Select the PDF option when you<br/>run a second time to keep a file<br/>copy.</li> <li>Select what statements you<br/>want to print.</li> <li>Add additional selection<br/>criteria, if necessary.</li> <li>Choose a sort option.</li> <li>Select other printing options.<br/>You may choose more than one<br/>option here.</li> <li>Enter any optional comments to<br/>print at the bottom of the<br/>statement.</li> </ol> | Enter up to two Comments                                                                                                    |
| Review all statements and ensure<br>the data is correct.                                                                                                    |                                                                                                    |

| <ul> <li>Step 4 - Reports</li> <li><u>Short Aged Balance Report</u><br/>Accounts Receivable, Reports, Short<br/>Aged Report</li> <li>Select your printer.</li> <li>Enter the period end date.</li> <li>Select the date on which aging is<br/>based.</li> <li>Confirm your AR Aging periods.</li> <li>Choose a Sort option</li> <li>Select one or more additional<br/>options.</li> <li>Click Print.</li> </ul> | Printer       Microsoft XPS Document Writer       Image: Constraint of the state of the state of th |
|----------------------------------------------------------------------------------------------------|----------------------------------------------------------------------------------------------------|
| Summary Sales Tax ReportAccounts Receivable, Reports, SalesTax Report, Summary Sales TaxReportSelect your printer.1. Enter a report date.2. Choose Current file option.3. Select data by either date orbatch_depending on your                                                                                                    | Enter report date 02/01/2018<br>File option: 1=Current 2=History 3=Both 1 2<br>Type of range: 1=Date 2=Batch no. 2 3<br>Enter date range<br>Enter batch range 20180101 20180131 4<br>Enter a state (Blank for All) 5<br>Is everything ok? (Y/N/P=Printer/0=Ouit) Y                                                                                                    |
| <ul> <li>batch, depending on your installation.</li> <li>4. Enter the date or batch range.</li> <li>5. Enter one state or leave this blank for all states.</li> </ul>                                                                                                    |                                                                                                    |
| reports such as Detail Aged Report,<br>Payment Report or Invoice Report.                                                                                                    |                                                                                                    |

| Step 5 - Release to General Ledger                                                                                                    |                                                                                                    |
|----------------------------------------------------------------------------------------------------|----------------------------------------------------------------------------------------------------|
| <ul> <li>Prepost Report<br/>Accounts Receivable, Release to<br/>General Ledger, PrePost Report</li> <li>1. Enter a report date.</li> <li>2. Enter beginning and ending<br/>batch numbers for the current<br/>month.</li> <li>3. Choose option 1 - Regular</li> <li>4. Ensure Grand Total for All<br/>Batches is zero at the bottom of<br/>the report. If it's not zero, stop<br/>and call Petro-Data Support.</li> </ul> | Enter Report Date 01/31/2018<br>Beg Batch No. 20180101 End Batch No. 20180131<br>Option: 1=Regular 2=with Journal Entry Description 1<br>Is everything ok? (Y/N/P=Printer/Q=Quit) Y                                                                                                    |
| <ul> <li>Release to Link Files Accounts Receivable, Release to General Ledger, Release to Link Files </li> <li>1. Enter beginning and ending batch numbers for the current month. </li> </ul>                                                                                                    | Beg Batch No. 20180101 End Batch No. 20180131<br>Is everything ok? (Y/N/P=Printer/Q=Quit) Y                                                                                                    |
|                                                                                                    |                                                                                                    |
| <ul> <li>Step 6 - Reindex<br/>Accounts Receivable, Reindex Files</li> <li>All users must exit Petro-Data<br/>completely and return to their<br/>Desktop.</li> <li>Accept the defaults: <ul> <li>a. 1 - Current</li> <li>b. Y - Create DEF files</li> <li>c. Y - Re-create Data Bases</li> </ul> </li> <li>3. Press Enter</li> </ul>                                                                                      | Re-Index Files<br>?lease make sure no one is in accounts receivable or invoicing.<br>Choose: 1=Index Current Files 2=Index History Q=Quit<br>3=Index Both F=Fix Corrupt File 1<br>Create DEF files to protect against corruption? ¥<br>Re-Create Data Bases (default is yes)? (Y/N/Q) ¥<br>If you are not sure about the options, just take the default answers. |

| <b>Step 7 - Close Period</b><br><i>Accounts Receivable, Close Period</i>                                                                                                    | Verify the Closing Period Date 01/31/2018 1<br>Closing Month is 01 Closing Year is 2018 2                                                                                                    |
|----------------------------------------------------------------------------------------------------|----------------------------------------------------------------------------------------------------|
| <ol> <li>Verify the current month date.</li> <li>Verify month and year to close.</li> <li>Check the fiscal period.</li> <li>If statements were printed, reply<br/>'Y'. If not, exit and print them<br/>now.</li> </ol> | Current Fiscal Period is 01 5<br>Have statements been printed? (Y/N) Y 4<br>Have monthly cash receipt/invoice registers been printed? (Y/N) Y 5<br>Is this the Year End? (Y/N) N 6<br>Is Everything OK? (Y/N/Q) Y |
| <ol> <li>If reports were printed, reply<br/>'Y'. If not, exit and print them<br/>now.</li> </ol>                                                                                                    |                                                                                                    |
| 6. Answer appropriately if this is year end.                                                                                                    |                                                                                                    |
| <ol> <li>Check that there are no errors<br/>and Finish the Update. If there<br/>are errors listed, Cancel the<br/>Update.</li> </ol>                                                                                   |                                                                                                    |

### **JOBBER INVENTORY**

| <ul> <li>Step 1 - Verify all Sales Invoice<br/>Batches are Posted<br/>Jobber, Sales Invoice Entry, Batch<br/>Status Report</li> <li>1. Enter today's date.</li> <li>2. Choose option 1 for All<br/>Unposted Batches</li> <li>If any batches are on the report,<br/>stop and correct these batches.</li> </ul>                                                                 | Enter today's date 02/01/2018<br>Option: 1=All unposted batches 2=Detail for one batch 1 2<br>Enter a batch number for detail report<br>Is everything ok? (Y/N/P=Printer/Q=Quit) Y                                                                                                    |
|----------------------------------------------------------------------------------------------------|----------------------------------------------------------------------------------------------------|
| <ul> <li>Step 2 - Verify all BOL Batches<br/>are Posted<br/>Jobber, Fuel Bill of Ladings,<br/>PrePost Report</li> <li>1. Enter today's date</li> <li>2. Choose option Batch Range</li> <li>3. Enter the oldest batch and last<br/>current month batch.</li> <li>4. Select Current Month files</li> <li>5. Select Pending AP</li> <li>6. Select Print by BOL Report</li> </ul> | Report date       03/01/2019       1         Range:       One Batch       Batch Range       Date Range       2         Beg Batch       20180101       Ending       20180131       3         Files:       Current       4       History       Both         Select:       Unposted       All BOLS in Range       Pending AP       5         Select:       Unposted       No AR Inv.       No Frt Bill       5         Selection Criteria       Print:       Errors Only       BOL Report       Blend Only       Both         Summary On       Show Taxes       Override Gallons with AR Invoice                                                                                                    |
| Sample report with unposted BOLs<br>or BOLs with errors.<br>If any batches are on the report,<br>stop and correct these batches.                                                                                                    | Time: 14:01:40       BOL Pre-Posting Errors Only<br>Batch Range: 20181201 to 20181299         BOL 18120301       batch 20181203 has confirmed invoices that have not been created.         *** BAD ERROR. Rack prices are wrong on BOL 18120301       item UNL         Bol Net/Gross Price 2.100000 2.100000       Rack 1.800000 1.80000         BOL 18121001       batch 20181204 has confirmed invoices that have not been created.         *** BAD ERROR. Rack prices are wrong on BOL 18121001       item UNL         Bol Net/Gross Price 2.100000 2.100000       Rack 1.800000         BOL 18122401       batch 20181224 has confirmed invoices that have not been created.         *** BAD ERROR. Rack prices are wrong on BOL 18122401       item UNL         Bol Net/Gross Price 2.100000 2.100000       Rack 1.800000         BOL 18122401       batch 20181224 has confirmed invoices that have not been created.         *** BAD ERROR. Rack prices are wrong on BOL 18122401       item UNL         Bol Net/Gross Price 2.100000 2.100000       Rack 1.800000       180000         BOL 18122402       batch 20181224 has confirmed invoices that have not been created. |

| <ul> <li>Step 3 - Enter Tank Readings<br/>Jobber, Fuel Tank Module, Tank<br/>Stickings</li> <li>1. Choose Option 1 to enter All.</li> <li>2. Verify the date of the tank<br/>reading</li> <li>3. Choose Option 1 to enter<br/>Gallons</li> <li>4. Select your option to enter<br/>decimals</li> </ul>                                                                                                    | Choose: 1 = All 2 = by Location 3 = Active only<br>4 = by Tank 5 = Consignment only 6 = Consign EOM 1 1<br>Enter date for end of day tank readings 01/31/2018 2<br>Choose stick reading option: 1 = Gallons 2 = Inches 1 3<br>Enter decimals? (Y/N) Y 4<br>Ready to input tank stickings? (Y/N/Q=Quit) Y                                                                                                    |
|----------------------------------------------------------------------------------------------------|----------------------------------------------------------------------------------------------------|
| <ol> <li>Either Select Option A to enter<br/>data for every line on the page<br/>or key the specific line number<br/>you want to update.</li> <li>Reply 'Y' if the data you<br/>entered is correct.</li> <li>Enter 'Q' to quit the entry.</li> </ol>                                                                                                    | Tank Sticking Date for Inventory 01/31/2018           In         Loc         Description         Tank No         Inches         Gallons         Book Inv         Shrink         Ok?           1         DIESEL 2-ON HWY-LOW LSD         36.000         3800.00         3978.00         -178.00           3         FLUS UNLEADED         FLU         16.000         1000.00         0.224.00         -224.00           4         PROPANE GASOLINE         FRO         55.000         5700.00         6000.00         -300.00           5         1         EXTRA UNLEADED GASO SNL         7.900         81.00.0         976.00         -166.00           6         1         DYED DIESEL         ULD         0.000         20.00         -260.00         -260.00           7         UNLEADED GASOLINE UNL         1000.000         0.00         464.00         3644.00           9         SUPER UNLEADED INTIZ SNL         1000.000         0.00         25000.00         25000.00           10         S LOW SULFUR #2 DIESE LSD         29.000         3100.00         2000.00         100.00           115         SUPER UNLEADED FRG 87 OCT UNL         150.000         2000.00         100.00         100.00           12         UNLEADER GAS |
| <ul> <li>Print the Monthly Tank Report<br/>Jobber, Fuel Tank Module,<br/>Monthly Tank Report</li> <li>1. Enter today's date.</li> <li>2. Enter the month end date.</li> <li>3. Enter a location or leave this<br/>blank for All Locations.</li> <li>4. Choose your Sort option.</li> <li>5. Choose the option to show<br/>gallons only or gallons and<br/>dollars.</li> <li>Verify that the tank data is correct.</li> </ul> | Enter report date 02/01/2018 1<br>Enter end of month cutoff date for last count 01/31/2018 2<br>Enter location. Blank=All (Q=Quit) 3<br>Sort by: 1 = Location 2 = Item 1 4<br>1 = In House tanks 2 = Consignment 3 = All 3 5<br>Show gallons only (omit dollars)? (Y/N) Y 6<br>Is everything ok? (Y/N/P=Printer/Q=Quit/R) Y                                                                                                    |

| <ul> <li>Step 4 - Inventory Count Sheets</li> <li><u>Print Count Sheets</u></li> <li>Jobber, Physical Inventory, Print<br/>Count Sheets</li> <li>1. Enter today's date.</li> <li>2. Select options for data to print<br/>on the count sheet.</li> <li>3. Click on Create New File</li> <li>4. Enter one location or leave<br/>blank for All Locations.</li> <li>5. You can choose additional<br/>selection criteria.</li> <li>6. Choose your Sort option.</li> <li>7. Print the report. Verify totals to<br/>your inventory.</li> </ul> | Report Date 03/01/2019   Show On Hand Show Last Cost   Omit Catg/Shrink Lines per Page   O 2   Location 4   Selection Criteria   Sort Option:   Dept/Catg/Descr   Package Kind   Alpha Description   Dept/Catg/Packind   Numeric Item   Dept/Alpha Item   Category/Packind                                                                                                    |
|----------------------------------------------------------------------------------------------------|----------------------------------------------------------------------------------------------------|
| <ul> <li><u>Input Count Sheets</u><br/>Jobber, Physical Inventory, Input<br/>Count Sheets</li> <li>1. Enter the inventory counts<br/>according to the page number<br/>of the count sheet your printed<br/>in the previous step.</li> <li>2. Enter Y or N for Last Cost<br/>option</li> <li>3. Click Start.</li> <li>4. Enter the count from your<br/>inventory.</li> <li>5. Click Exit when you have<br/>entered all data.</li> </ul>                                                                                                   | Page No.       1       1       Confirm Zero Cost?       N       Start       3         Last Cost?       N       2       Subfactor       55.00       Exit       3         Page Line       Location Item Number       Count       Zero? On Hand       Item Description       Pack Kind       Last Cost       9       17000       17000       17000       17000       17000       17000       1001       1001       1001       1000       1000       1000       1000       1000       1000       20000       1000       1000       1000       20000       1000       1000       1000       1000       1000       20000       1000       1000       1000       1000       1000       1000       1000       1000       1000       1000       1000       1000       1000       1000       1000       1000       1000       1000       1000       1000       1000       1000       1000       1000       1000       1000       1000       1000       1000       1000       1000       1000       1000       1000       1000       1000       1000       1000       1000       1000       1000       1000       1000       1000       10000       10000       10000       10000 |

| <ul> <li>Step 5 - Print Inventory</li></ul>                                                                                                    | Send Report to Microsoft XP S Document Writer                                                                                                    |
|----------------------------------------------------------------------------------------------------|----------------------------------------------------------------------------------------------------|
| Valuation Report                                                                                                    | Report Date 02/01/2018 1                                                                                                    |
| Jobber, Inventory Reports,                                                                                                    | Location 2                                                                                                    |
| Inventory Valuation <li>1. Enter today's date.</li> <li>2. Enter a location or leave blank</li>                                                                                                    | • Last Cost Fifo Detail Avg Cost 3                                                                                                    |
| for All Locations. <li>3. Choose your cost information:</li>                                                                                                    | • Include Shrink © Omit Zero Balance Omit Terminal Inventor 4                                                                                                    |
| Last, FIFO or Average. <li>4. Choose one or more report</li>                                                                                                    | • Summary Report Fuel Only © Create Excel File                                                                                                    |
| options (Shrink, Summary,                                                                                                    | Sort Option: Loc by Dept Dept by Loc Loc by Category 5                                                                                                    |
| Create Excel, etc) <li>5. Choose your Sort criteria</li> <li>6. Choose additional sort or</li>                                                                                                    | • Category by Loc Loc by Item Description 6                                                                                                    |
| selection criteria. <li>Verify that the information on the</li>                                                                                                    | • Selection Criteria                                                                                                    |
| report is correct.                                                                                                    | • Prior Period                                                                                                    |
| <ul> <li>Step 6 - Release to General<br/>Ledger</li> <li>Prepost Report<br/>Jobber, Release to General Ledger,<br/>PrePost Report</li> <li>1. Enter a report date.</li> <li>2. Enter beginning and ending<br/>batch numbers for the current<br/>month.</li> <li>3. Choose option 1 - Regular</li> <li>4. Choose a Type for your<br/>installation.</li> <li>5. Ensure Grand Total for All<br/>Batches is zero at the bottom of<br/>the report. If it's not zero, stop<br/>and call Petro-Data Support.</li> </ul> | Enter today's date 02/01/2018 1<br>Enter batch range 20180101 20180131 2<br>Option: 1=Regular 2=with Journal Entry Description 1 3<br>Type: 1 = Invoicing 2 = Transfers 3 = All 3 4<br>Is everything ok? (Y/N/P=Printer/Q=Quit) Y |

| <ul> <li>Release to Link Files Jobber, Release to General Ledger, Release to Link Files </li> <li>1. Choose to update by Batch 2. Enter beginning and ending batch numbers for the current month. 3. Choose a Type for your installation. </li> </ul>         | Update by: B = Batchno A = All B<br>Enter batch range 20180101 20180131 2<br>Type: 1 = Invoicing 2 = Transfers 3 = All 3 3<br>Is everything ok? (Y/N/Q=Quit) Y                                                                                                    |
|----------------------------------------------------------------------------------------------------|----------------------------------------------------------------------------------------------------|
| <b>Step 7 - Reindex</b><br>Jobber, Reindex Data Files                                                                                                    |                                                                                                    |
| <ul> <li>All users must exit Petro-Data completely and return to their Desktop.</li> <li>1. Accept the defaults: <ul> <li>a. 1 - Current</li> <li>b. Y - Create DEF files</li> <li>c. Y - Re-create Data Bases</li> </ul> </li> <li>2. Press Enter</li> </ul> | Re-Index Files<br>?lease make sure no one is in accounts receivable or invoicing.<br>Choose: 1=Index Current Files 2=Index History Q=Quit<br>3=Index Both F=Fix Corrupt File 1<br>Create DEF files to protect against corruption? Y<br>Re-Create Data Bases (default is yes)? (Y/N/Q) Y<br>If you are not sure about the options, just take the default answers. |

**Step 8 - Close the Period** *Jobber, End of Month* 

- 1. Verify the current month date.
- 2. Verify month and year to close.
- 3. Check the fiscal period.
- 4. If you verified there are no unposted Invoice or Purchase batches, reply 'Y'. If not, exit and check it now.
- 5. If an Inventory Valuation report was printed, reply 'Y'. If not, exit and print it now.
- 6. You can choose to clear the onhand balances at the terminal.
- 7. Answer appropriately if this is year end.

Check that there are no errors and Finish the Update. If there are errors listed, Cancel the Update.

After the closing process is complete, print another Monthly Tank Report to make sure Ending Readings have moved to Beginning Balance and sales, purchases and transfers are zero.

| Verify the Closing Period Date       01/31/2018       1         Closing Month is       01       Closing Year is       2018         Current Fiscal Period is       01       3         Did you check for unposted Invoice or Furchases Batches?       (Y/N)       Y         Have you run your Inventory Valuation report?       (Y/N)       Y         Clear the on hand balances at the terminal location?       6         Is this the Year End?       (Y/N)       Y         Is Everything OK?       (Y/N/Q)       Y |                                   |                                   |
|----------------------------------------------------------------------------------------------------|-----------------------------------|-----------------------------------|
| Closing Month is       01       Closing Year is       2018         Current Fiscal Period is       01       3         Did you check for unposted Invoice or Purchases Batches? (Y/N)       Y         Have you run your Inventory Valuation report? (Y/N)       Y         Clear the on hand balances at the terminal location?       Y         Is this the Year End? (Y/N)       Y         Is Everything OK? (Y/N/Q)       Y                                                                                         | Verify the Closing Period Date    | 01/31/2018 1                      |
| Current Fiscal Period is 01 3<br>Did you check for unposted Invoice or Purchases Batches? (Y/N) Y<br>Have you run your Inventory Valuation report? (Y/N) Y 5<br>Clear the on hand balances at the terminal location? Y 6<br>Is this the Year End? (Y/N) N 7<br>Is Everything OK? (Y/N/Q) Y                                                                                                    | Closing Month is                  | 01 Closing Year is 2018           |
| Did you check for unposted Invoice or Purchases Batches? $(Y/N) \neq 1$<br>Have you run your Inventory Valuation report? $(Y/N) \neq 5$<br>Clear the on hand balances at the terminal location? $\Psi = 6$<br>Is this the Year End? $(Y/N) = 7$<br>Is Everything OK? $(Y/N/Q) = Y$                                                                                                    | Current Fiscal Period is          | 01 3                              |
| Have you run your Inventory Valuation report? $(Y/N) \neq 5$<br>Clear the on hand balances at the terminal location? $Y = 6$<br>Is this the Year End? $(Y/N) = 7$<br>Is Everything OK? $(Y/N/Q) = Y$                                                                                                    | Did you check for unposted Invo   | ice or Purchases Batches? (Y/N) Y |
| Clear the on hand balances at the terminal location? Y $\begin{bmatrix} 6 \\ I \end{bmatrix}$<br>Is this the Year End? (Y/N) N $\begin{bmatrix} 7 \\ I \end{bmatrix}$<br>Is Everything OK? (Y/N/Q) Y                                                                                                    | Have you run your Inventory Valu  | uation report? (Y/N) Y 5          |
| Is this the Year End? $(Y/N) = 1$<br>Is Everything OK? $(Y/N/Q) = 1$                                                                                                    | Clear the on hand balances at the | ne terminal location? ¥ 🧕         |
| Is Everything OK? $(Y/N/Q)$ Y                                                                                                    | Is this the Year End? (Y/N) $\ N$ | 7                                 |
|                                                                                                    | Is Everything OK? $(Y/N/Q)$ Y     |                                   |
|                                                                                                    |                                   |                                   |
|                                                                                                    |                                   |                                   |
|                                                                                                    |                                   |                                   |
|                                                                                                    |                                   |                                   |
|                                                                                                    |                                   |                                   |
|                                                                                                    |                                   |                                   |
|                                                                                                    |                                   |                                   |
|                                                                                                    |                                   |                                   |
|                                                                                                    |                                   |                                   |

### ACCOUNTS PAYABLE

### **Step 1 - Print Reports**

Invoice Status Report Accounts Payable, Reports Menu, Invoice Status Report

- 1. Select Open Invoices.
- 2. Subtotal by Vendor.
- 3. Vendor is blank to check all vendors.
- 4. No additional criteria should be required.
- 5. Print Stores Only should be No.
- 6. Enter the period end date.
- 7. You may create an Excel sheet of this report if needed.
- 8. Choose your Sort.
- 9. Prompt payment discount is not required for this report.
- 10. Display Vendor Terms is not required for this report.
- 11. Show BOL/Taxes is not required for this report.

| Enter a vendor. (Blank=All) 3<br>Input selection criteria? N 4 Print stores only? N 5<br>Enter the Cutoff Date 01/31/2018 6 Create Spreadsheet? N 7<br>Sort by: 1=Date 2=Invoice number 1 8<br>Show prompt payment discount? (Y/N 9 N Display Vendor Terms? (Y/N) N<br>Show BOLS/Fuel Taxes on Fuel Invoices? N 11<br>Is everything ok? (Y/N/P=Printer/Q=Quit) Y | nter a vendor. (Blank=All)<br>nput selection criteria? N 4 Print stores only? N 5<br>nter the Cutoff Date 01/31/2018 6 Create Spreadsheet? N 7<br>ort by: 1=Date 2=Invoice number 1 8<br>how prompt payment discount? (Y/N 9 N Display Vendor Terms? (Y/N) N<br>how BOLs/Fuel Taxes on Fuel Invoices? N 11<br>s everything ok? (Y/N/P=Printer/Q=Quit) Y | Enter a vendor. (Blank=All)<br>Input selection criteria? N 4 Print stores only? N 5<br>Enter the Cutoff Date 01/31/2018 6 Create Spreadsheet? N 7<br>Sort by: 1=Date 2=Invoice number 1 8<br>Show prompt payment discount? (Y/N 9 N Display Vendor Terms? (Y/N) N<br>Show BOLS/Fuel Taxes on Fuel Invoices? N 11<br>Is everything ok? (Y/N/P=Printer/Q=Quit) Y | <pre>about by: I tondof I m of mount of four I tondof, four I<br/>inter a vendor. (Blank=All)<br/>input selection criteria? N 4 Print stores only? N 5<br/>inter the CutOff Date 01/31/2018 6 Create Spreadsheet? N 7<br/>iort by: 1=Date 2=Invoice number 1 8<br/>show prompt payment discount? (Y/N 9 N Display Vendor Terms? (Y/N) N<br/>show BOLs/Fuel Taxes on Fuel Invoices? N 11<br/>is everything ok? (Y/N/P=Printer/Q=Quit) x</pre> | ter a vendor. (Blank=All) 3<br>put selection criteria? N 4 Print stores only? N 5<br>ter the Cutoff Date 01/31/2018 6 Create Spreadsheet? N 7<br>rt by: 1=Date 2=Invoice number 1 8<br>ow prompt payment discount? (Y/N 9 N Display Vendor Terms? (Y/N) N<br>ow BOLs/Fuel Taxes on Fuel Invoices? N 11<br>everything ok? (Y/N/P=Printer/Q=Quit) Y | Subtotal by: 1=Vendor 2=AP GL Accou    | unt 3=Store 4=Vendor/Store    |
|----------------------------------------------------------------------------------------------------|----------------------------------------------------------------------------------------------------|----------------------------------------------------------------------------------------------------|----------------------------------------------------------------------------------------------------|----------------------------------------------------------------------------------------------------|----------------------------------------|-------------------------------|
| Input selection criteria? N 4 Print stores only? N 5<br>Enter the Cutoff Date 01/31/2018 6 Create Spreadsheet? N 7<br>Sort by: 1=Date 2=Invoice number 1 8<br>Show prompt payment discount? (Y/N 9 N Display Vendor Terms? (Y/N) N<br>Show BOLS/Fuel Taxes on Fuel Invoices? N 11<br>Is everything ok? (Y/N/P=Printer/Q=Quit) Y                                  | nput selection criteria? N 4 Print stores only? N 5<br>nter the CutOff Date 01/31/2018 6 Create Spreadsheet? N 7<br>ort by: 1=Date 2=Invoice number 1 8<br>how prompt payment discount? (Y/N 9 N Display Vendor Terms? (Y/N) N<br>how BOLs/Fuel Taxes on Fuel Invoices? N 11<br>s everything ok? (Y/N/P=Printer/Q=Quit) Y                               | Input selection criteria? N 4 Print stores only? N 5<br>Enter the CutOff Date 01/31/2018 6 Create Spreadsheet? N 7<br>Sort by: 1=Date 2=Invoice number 1 8<br>Show prompt payment discount? (Y/N 9 N Display Vendor Terms? (Y/N) N<br>Show BOLS/Fuel Taxes on Fuel Invoices? N 11<br>Is everything ok? (Y/N/P=Printer/Q=Quit) Y                                | <pre>inter a vendor. (Brain-Air) apput selection criteria? N 4 Print stores only? N 5 inter the CutOff Date 01/31/2018 6 Create Spreadsheet? N 7 iour by: 1=Date 2=Invoice number 1 8 whow prompt payment discount? (Y/N 9 N Display Vendor Terms? (Y/N) N whow BOLs/Fuel Taxes on Fuel Invoices? N 11 is everything ok? (Y/N/P=Printer/Q=Quit) X </pre>                                                                                     | put selection criteria? N 4 Print stores only? N 5<br>ter the Cutoff Date 01/31/2018 6 Create Spreadsheet? N 7<br>rt by: 1=Date 2=Invoice number 1 8<br>ow prompt payment discount? (Y/N 9 N Display Vendor Terms? (Y/N) N<br>ow BOLs/Fuel Taxes on Fuel Invoices? N 11<br>everything ok? (Y/N/P=Printer/Q=Quit) Y                                | Enton a wonden (Plank-11)              | 3                             |
| Input selection criteria? N 4 Print stores only? N 5<br>Enter the CutOff Date 01/31/2018 6 Create Spreadsheet? N 7<br>Sort by: 1=Date 2=Invoice number 1 8<br>Show prompt payment discount? (Y/N 9 N Display Vendor Terms? (Y/N) N<br>Show BOLS/Fuel Taxes on Fuel Invoices? N 11<br>Is everything ok? (Y/N/P=Printer/Q=Quit) Y                                  | nput selection criteria? N 4 Print stores only? N 5<br>nter the CutOff Date 01/31/2018 6 Create Spreadsheet? N 7<br>ort by: 1=Date 2=Invoice number 1 8<br>how prompt payment discount? (Y/N9 N Display Vendor Terms? (Y/N) N<br>how BOLs/Fuel Taxes on Fuel Invoices? N 11<br>s everything ok? (Y/N/P=Printer/Q=Quit) Y                                | Input selection criteria? N 4 Print stores only? N 5<br>Enter the CutOff Date 01/31/2018 6 Create Spreadsheet? N 7<br>Sort by: 1=Date 2=Invoice number 1 8<br>Show prompt payment discount? (Y/N 9 N Display Vendor Terms? (Y/N) N<br>Show BOLs/Fuel Taxes on Fuel Invoices? N 11<br>Is everything ok? (Y/N/P=Printer/Q=Quit) Y                                | nput selection criteria? N 4 Print stores only? N 5<br>inter the CutOff Date 01/31/2018 6 Create Spreadsheet? N 7<br>iort by: 1=Date 2=Invoice number 1 8<br>whow prompt payment discount? (Y/N 9 N Display Vendor Terms? (Y/N) N<br>whow BOLs/Fuel Taxes on Fuel Invoices? N 11<br>is everything ok? (Y/N/P=Printer/Q=Quit) Y                                                                                                    | put selection criteria? N 4 Print stores only? N 5<br>ter the Cutoff Date 01/31/2018 6 Create Spreadsheet? N 7<br>rt by: 1=Date 2=Invoice number 1 8<br>ow prompt payment discount? (Y/N 9 N Display Vendor Terms? (Y/N) N<br>ow BOLS/Fuel Taxes on Fuel Invoices? N 11<br>everything ok? (Y/N/P=Printer/Q=Quit) Y                                | Enter a Vendor. (Blank-All)            | <b>¥</b>                      |
| Enter the CutOff Date 01/31/2018 6 Create Spreadsheet? N<br>Sort by: 1=Date 2=Invoice number 1 8<br>Show prompt payment discount? (Y/N 9 N Display Vendor Terms? (Y/N) N<br>Show BOLs/Fuel Taxes on Fuel Invoices? N 11<br>Is everything ok? (Y/N/P=Printer/Q=Quit) Y                                                                                            | nter the Cutoff Date 01/31/2018 6 Create Spreadsheet? N 7<br>ort by: 1=Date 2=Invoice number 1 8<br>how prompt payment discount? (Y/N9 N Display Vendor Terms? (Y/N) N<br>how BOLs/Fuel Taxes on Fuel Invoices? N 11<br>s everything ok? (Y/N/P=Printer/Q=Quit) Y                                                                                       | Enter the Cutoff Date 01/31/2018 6 Create Spreadsheet? N 7<br>Sort by: 1=Date 2=Invoice number 1 8<br>Show prompt payment discount? (Y/N 9 N Display Vendor Terms? (Y/N) N<br>Show BOLS/Fuel Taxes on Fuel Invoices? N 11<br>Is everything ok? (Y/N/P=Printer/Q=Quit) Y                                                                                        | Inter the Cutoff Date 01/31/2018 6 Create Spreadsheet? N 6<br>Nort by: 1=Date 2=Invoice number 1 8<br>Now prompt payment discount? (Y/N 9 N Display Vendor Terms? (Y/N) N<br>Now BOLs/Fuel Taxes on Fuel Invoices? N 11<br>Notes everything ok? (Y/N/P=Printer/Q=Quit) Y                                                                                                    | <pre>ter the Cutoff Date 01/31/2018 6 Create Spreadsheet? N 7 rt by: 1=Date 2=Invoice number 1 8 ow prompt payment discount? (Y/N 9 N Display Vendor Terms? (Y/N) N ow BOLs/Fuel Taxes on Fuel Invoices? N 11 everything ok? (Y/N/P=Printer/Q=Quit) Y</pre>                                                                                       | Input selection criteria? N 4          | Print stores only? N 💟        |
| Sort by: 1=Date 2=Invoice number 1 8<br>Show prompt payment discount? (Y/N9 N Display Vendor Terms? (Y/N) N<br>Show BOLs/Fuel Taxes on Fuel Invoices? N 11<br>Is everything ok? (Y/N/P=Printer/Q=Quit) Y                                                                                                    | ort by: 1=Date 2=Invoice number 1 8<br>how prompt payment discount? (Y/N <mark>9</mark> N Display Vendor Terms? (Y/N) N<br>how BOLs/Fuel Taxes on Fuel Invoices? N 11<br>s everything ok? (Y/N/P=Printer/Q=Quit) Y                                                                                                    | Sort by: 1=Date 2=Invoice number 1 8<br>Show prompt payment discount? (Y/N 9 N Display Vendor Terms? (Y/N) N<br>Show BOLS/Fuel Taxes on Fuel Invoices? N 11<br>Is everything ok? (Y/N/P=Printer/Q=Quit) Y                                                                                                    | <pre>wort by: 1=Date 2=Invoice number 1 8 whow prompt payment discount? (Y/N N Display Vendor Terms? (Y/N) N whow BOLs/Fuel Taxes on Fuel Invoices? N 11 % everything ok? (Y/N/P=Printer/Q=Quit) x </pre>                                                                                                    | rt by: 1=Date 2=Invoice number 1 8<br>ow prompt payment discount? (Y/N 9 N Display Vendor Terms? (Y/N) N<br>ow BOLS/Fuel Taxes on Fuel Invoices? N 11<br>everything ok? (Y/N/P=Printer/Q=Quit) Y                                                                                                    | Enter the CutOff Date 01/31/2018       | Create Spreadsheet? N 7       |
| Show prompt payment discount? (Y/N N Display Vendor Terms? (Y/N) N<br>Show BOLs/Fuel Taxes on Fuel Invoices? N 11<br>Is everything ok? (Y/N/P=Printer/Q=Quit) Y                                                                                                    | how prompt payment discount? (Y/N <mark>9</mark> N Display Vendor Terms? (Y/N) N<br>how BOLs/Fuel Taxes on Fuel Invoices? N <b>11</b><br>s everything ok? (Y/N/P=Printer/Q=Quit) Y                                                                                                    | Show prompt payment discount? (Y/N9 N Display Vendor Terms? (Y/N) N<br>Show BOLs/Fuel Taxes on Fuel Invoices? N 11<br>Is everything ok? (Y/N/P=Printer/Q=Quit) Y                                                                                                    | <pre>whow prompt payment discount? (Y/N ) N Display Vendor Terms? (Y/N) N whow BOLs/Fuel Taxes on Fuel Invoices? N 11 % severything ok? (Y/N/P=Printer/Q=Quit) Y</pre>                                                                                                    | ow prompt payment discount? (Y/N <sup>9</sup> N Display Vendor Terms? (Y/N) N<br>ow BOLs/Fuel Taxes on Fuel Invoices? N 11<br>everything ok? (Y/N/P=Printer/Q=Quit) Y                                                                                                    | Sort by: 1=Date 2=Invoice numb         | ber 1 <mark>8</mark>          |
| Show BOLs/Fuel Taxes on Fuel Invoices? N 11<br>Is everything ok? (Y/N/P=Printer/Q=Quit) Y                                                                                                    | how BOLs/Fuel Taxes on Fuel Invoices? N 111<br>s everything ok? (Y/N/P=Printer/Q=Quit) Y                                                                                                    | Show BOLs/Fuel Taxes on Fuel Invoices? N 11<br>Is everything ok? (Y/N/P=Printer/Q=Quit) Y                                                                                                    | how BOLs/Fuel Taxes on Fuel Invoices? N 11<br>s everything ok? (Y/N/P=Printer/Q=Quit) Y                                                                                                    | everything ok? (Y/N/P=Printer/Q=Quit) Y                                                                                                    | Show prompt payment discount? (Y/N 9   | N Display Vendor Terms? (Y/N) |
| Is everything ok? (Y/N/P=Printer/Q=Quit) Y                                                                                                    | s everything ok? (Y/N/P=Printer/Q=Quit) Y                                                                                                    | Is everything ok? (Y/N/P=Printer/Q=Quit) Y                                                                                                    | s everything ok? (Y/N/P=Printer/Q=Quit) Y                                                                                                    | everything ok? (Y/N/P=Printer/Q=Quit) Y                                                                                                    | Show BOLs/Fuel Taxes on Fuel Invoices  | ? n <b>11</b>                 |
|                                                                                                    |                                                                                                    |                                                                                                    |                                                                                                    |                                                                                                    | Is everything ok? (Y/N/P=Printer/Q=Qui | it) Y                         |
|                                                                                                    |                                                                                                    |                                                                                                    |                                                                                                    |                                                                                                    |                                        |                               |
|                                                                                                    |                                                                                                    |                                                                                                    |                                                                                                    |                                                                                                    |                                        |                               |
|                                                                                                    |                                                                                                    |                                                                                                    |                                                                                                    |                                                                                                    |                                        |                               |
|                                                                                                    |                                                                                                    |                                                                                                    |                                                                                                    |                                                                                                    |                                        |                               |
|                                                                                                    |                                                                                                    |                                                                                                    |                                                                                                    |                                                                                                    |                                        |                               |
|                                                                                                    |                                                                                                    |                                                                                                    |                                                                                                    |                                                                                                    |                                        |                               |
|                                                                                                    |                                                                                                    |                                                                                                    |                                                                                                    |                                                                                                    |                                        |                               |
|                                                                                                    |                                                                                                    |                                                                                                    |                                                                                                    |                                                                                                    |                                        |                               |
|                                                                                                    |                                                                                                    |                                                                                                    |                                                                                                    |                                                                                                    |                                        |                               |
|                                                                                                    |                                                                                                    |                                                                                                    |                                                                                                    |                                                                                                    |                                        |                               |
|                                                                                                    |                                                                                                    |                                                                                                    |                                                                                                    |                                                                                                    |                                        |                               |
|                                                                                                    |                                                                                                    |                                                                                                    |                                                                                                    |                                                                                                    |                                        |                               |
|                                                                                                    |                                                                                                    |                                                                                                    |                                                                                                    |                                                                                                    |                                        |                               |
|                                                                                                    |                                                                                                    |                                                                                                    |                                                                                                    |                                                                                                    |                                        |                               |
|                                                                                                    |                                                                                                    |                                                                                                    |                                                                                                    |                                                                                                    |                                        |                               |
|                                                                                                    |                                                                                                    |                                                                                                    |                                                                                                    |                                                                                                    |                                        |                               |
|                                                                                                    |                                                                                                    |                                                                                                    |                                                                                                    |                                                                                                    |                                        |                               |
|                                                                                                    |                                                                                                    |                                                                                                    |                                                                                                    |                                                                                                    |                                        |                               |
|                                                                                                    |                                                                                                    |                                                                                                    |                                                                                                    |                                                                                                    |                                        |                               |
|                                                                                                    |                                                                                                    |                                                                                                    |                                                                                                    |                                                                                                    |                                        |                               |
|                                                                                                    |                                                                                                    |                                                                                                    |                                                                                                    |                                                                                                    |                                        |                               |
|                                                                                                    |                                                                                                    |                                                                                                    |                                                                                                    |                                                                                                    |                                        |                               |
|                                                                                                    |                                                                                                    |                                                                                                    |                                                                                                    |                                                                                                    |                                        |                               |
|                                                                                                    |                                                                                                    |                                                                                                    |                                                                                                    |                                                                                                    |                                        |                               |
|                                                                                                    |                                                                                                    |                                                                                                    |                                                                                                    |                                                                                                    |                                        |                               |
|                                                                                                    |                                                                                                    |                                                                                                    |                                                                                                    |                                                                                                    |                                        |                               |
|                                                                                                    |                                                                                                    |                                                                                                    |                                                                                                    |                                                                                                    |                                        |                               |
|                                                                                                    |                                                                                                    |                                                                                                    |                                                                                                    |                                                                                                    |                                        |                               |
|                                                                                                    |                                                                                                    |                                                                                                    |                                                                                                    |                                                                                                    |                                        |                               |

| <ul> <li><u>Summary Check Register Report</u><br/>Accounts Payable, Reports Menu,<br/>Check Register</li> <li>Select the Summary Report.</li> <li>Select Both computer and<br/>manual checks.</li> <li>Sort by Vendor.</li> <li>Leave Vendor blank to check all<br/>vendors.</li> <li>Select 'R' for Current Range of<br/>Dates.</li> <li>Choose 'D' for Date Range.</li> <li>Enter the date range for the<br/>current month.</li> <li>GL Checking account should be<br/>blank to check all accounts.</li> <li>You may create an Excel sheet<br/>of this report if needed.</li> <li>'N' to include EFTs in the<br/>report.</li> <li>You may choose 'Y' to print<br/>EFTs separately on the report.</li> <li>Enter 'N' for EFTs Only.</li> </ul> | D=Detail Register S=Summary Register G=GL Dist S<br>Check Type: C=Computer M=Manual B=Both V=Voids A=All B 2<br>Sort: B=Batch C=Check # 3 V=Vendor V Enter Vendor / Blank=All 4<br>C=Current R=Current Range of Dates B=Bistory B=Both R 5<br>D=Date Range B=Batch Range D 6<br>Batch range 01/01/2018 01/31/2018 7<br>Enter GL Checking Account or Blank for All - 8<br>Create Excel Spreadsheet N 9 Omit Efts (only show checks) N 10<br>Separate EFT deposits? (Y/N) X 11 EFTS Only? N 12<br>Is everything ok? (Y/N/P=Printer/Q=Quit) X |
|----------------------------------------------------------------------------------------------------|----------------------------------------------------------------------------------------------------|
| <ul> <li>Step 2 - Release to General Ledger</li> <li>Prepost Report<br/>Accounts Payable, Release to<br/>General Ledger, PrePost Report</li> <li>1. Select Option 1 - Regular.</li> <li>2. Choose your Sort.</li> <li>3. Choose 2 for a Range of<br/>Batches.</li> <li>4. Enter the beginning and ending<br/>batch numbers for the current<br/>month.</li> <li>5. Enter today's date for the report.</li> <li>Ensure Grand Total for All Batches<br/>is zero at the bottom of the report. If<br/>it's not zero, stop and call Petro-<br/>Data Support.</li> </ul>                                                                                                    | Option: 1=Regular 2=with Detail Descriptions 3=Summary 1<br>Sort Option: 1=Batch No. 2= Account Number 1<br>Batch Option: 1=One Batch 2=Range of Batch Numbers 2<br>Enter Batch Number<br>Enter Batch Number<br>Enter batch range 20180101 20180131<br>Enter a Report Date 02/01/2018<br>Is everything ok? (Y/N/P=Printer/Q=Quit) Y                                                                                                    |

| <b>Update Link Files</b><br><i>Accounts Payable, Release to</i><br><i>General Ledger, Update to Link</i><br><i>Files</i>                                                                                                    |                                                                                                    |
|----------------------------------------------------------------------------------------------------|----------------------------------------------------------------------------------------------------|
| <ol> <li>Select B to update by Batch<br/>Number.</li> <li>Enter the beginning and ending<br/>batch numbers.</li> </ol>                                                                                                    | Update by Batchno or All (B/A) B 1<br>Enter a Range of Batch No. to Update 20180101 20180131 2<br>Ready to release transactions to GL link file? (Y/N/P=Printer/Q=Quit) Y                                                                                                    |
| If there are unreleased previous<br>month batches, include them in the<br>range or release them separately.                                                                                                    |                                                                                                    |
| <b>Step 3 - Reindex Data Files</b><br><i>Accounts Payable, Index Data Files</i>                                                                                                    | Choose: 1=Index Current Files 2=Sort history Q=Quit<br>3=Index Both F=Fix Corrupt Files 1<br>Ready to Index Files? (Y/N/Q) Y                                                                                                    |
| 1. Choose Option 1 to Index<br>Current Files.                                                                                                    |                                                                                                    |
| <b>Step 4 - Close Period</b><br><i>Accounts Payable, Close Period</i>                                                                                                    | Verify the Closing Period Date (Cutoff Date) 01/31/2018 1<br>Closing Month is 01 Closing Year is 2018 2                                                                                                    |
| <ol> <li>Verify the current month date.</li> <li>Verify month and year to close.</li> <li>Check the fiscal period.</li> <li>If this is not Year End, choose<br/>'N' to reset vendor balances. If<br/>this is Year End, choose 'Y'.</li> </ol> | Current Fiscal Period is 01 3<br>Do you want to reset all YTD amounts in the Vendor File ? $(Y/N) \times 4$<br>Do you want to move 1099 totals and clear current 1099 N 5<br>Have you printed a current AP Status Report? $(Y/N) \times 6$<br>Is Everything OK? $(Y/N/Q) \times 4$ |
| 5. If this is not Year End, choose<br>'N' to zero 1099 balances. If this<br>is Year End, choose 'Y'.                                                                                                    |                                                                                                    |
| <ul> <li>6. If you checked the Invoice<br/>Status report, answer 'Y'. If you<br/>did not do this, answer 'N' and<br/>do this now.</li> </ul>                                                                                                  |                                                                                                    |
| <ul><li>7. Check that there are no errors<br/>and Finish the Update. If there<br/>are errors listed, Cancel the<br/>Update.</li></ul>                                                                                                    |                                                                                                    |

## **GENERAL LEDGER LINK FILES**

| <ul> <li>Step 1- Verify GL Period End<br/>Date<br/>General Ledger, General Ledger</li> <li>1. Verify the period is correct.</li> <li>2. Click the Exit button. Choose<br/>to exit VisionPoint.</li> <li>3. Sign-on again to Petro-Data.</li> </ul>                                                                                                    | AccountIX General Ledger - Petroleum Distributing - Period 01<br>Programs System Transactions Files Reports Exit Help<br>F2-Lookup                                                                                                    |
|----------------------------------------------------------------------------------------------------|----------------------------------------------------------------------------------------------------|
| <ul> <li>Step 2 - Check and Fix Link</li> <li>Files</li> <li>General Ledger Link, Check and<br/>Fix Files</li> <li>Choose your company number.</li> <li>1. Enter the current month<br/>posting date.</li> <li>2. Key a 'Y' on the modules to<br/>be posted to the General<br/>Ledger.</li> <li>3. Choose Option 'B' for a Range<br/>of Batches.</li> <li>4. Enter the beginning and<br/>ending batch numbers.</li> </ul> | Enter the Posting Date 01/31/2018<br>Select the Link Files to Check<br>Accounts Payables Y<br>Inventory Y<br>Accounts Receivable Y<br>Retail Accounting N<br>Fayroll N<br>Option: B Range of Batch (Numeric Only) Blank for All B<br>Beg Batch No. 20180101 End Batch No. 20180131<br>Is Everything OK? (Y/N/Q) Y                                                                                           |
| <ul> <li>GL Link Report<br/>General Ledger Link, GL Link<br/>Report</li> <li>1. Enter today's date.</li> <li>2. Leave Modules blank to print<br/>all.</li> <li>3. Choose Option 3 to print All.</li> <li>4. Choose 'N' to print Detail.</li> <li>5. Choose your Sort option.</li> <li>Verify the Grand Total is Zero.</li> </ul>                                                                                         | Enter Report Date (Post Date for Summary) 02/01/2018 1<br>Enter a Module ID or Leave Blank for All (IN, AR, AP, CS, FR ,AS) 2<br>Print Option: 1=Range of Batch 2=One Batch 3=All Q=Quit 3 3<br>Enter a Batch Number<br>Enter a Range of Batch Numbers<br>Print Detail Descriptions in A/P and P/R? (Y/N) N 4<br>Sort by: 1=Batch Number 2=Account Number 1 5<br>Is Everything OK? (Y/N/P=Printer/Q=Quit) Y |

**Step 3 - Update General Ledger** *General Ledger Link, Update General Ledger* 

- 1. Enter the current month end date.
- 2. Enter the fiscal year.
- 3. Key 'Y' next the modules to be posted to the GL.
- 4. Choose Option 'B' to update by batch number.
- 5. Enter the beginning and end date batch numbers.
- 6. Choose 'N' to print the Audit Trail.

Sometimes there are dates that are outside the period. There should never be more than a few and it may be okay. Call Petro-Data for help before continuing the update if there are many.

| r  | Enter period end date for period 01 (F2=Lookup F8=Quit) 01/31/2018<br>Verify fiscal year 2018 2 Period Dates: 05/01/2018 05/31/2018                                     |
|----|----------------------------------------------------------------------------------------------------|
|    | Update from Accounts Payables?YUpdate from Accounts Receivables?YUpdate from Inventory?YUpdate from Payroll?NUpdate from C Store Accounting?NUpdate from Fixed Assets?N |
|    | Update option: B = Range of Batch Number A = Update All B                                                                                                    |
|    | Beg Batch No. 20180101 End Batch No. 20180131 5                                                                                                    |
|    | Do You Want to Print the GL Transfer Report (Audit Trail)? (Y/N) N                                                                                                    |
|    | Is Everything OK? (Y/N/Q) Y                                                                                                    |
|    |                                                                                                    |
|    |                                                                                                    |
|    |                                                                                                    |
|    |                                                                                                    |
| t  |                                                                                                    |
|    |                                                                                                    |
|    |                                                                                                    |
| re |                                                                                                    |
|    |                                                                                                    |
|    |                                                                                                    |
| r  |                                                                                                    |
| e  |                                                                                                    |
|    |                                                                                                    |
|    |                                                                                                    |

## **GENERAL LEDGER**

| Step 1 - Post Recurring EntriesGeneral Ledger, Transactions,Generate Recurring EntriesSelect 'Y' to Generate Recurring.Enter the month end date usingformat MM/DD/YY.                                                                                                    | ©3/01/19 Accounting Software General Ledger<br>====================================                                                                                                    |
|----------------------------------------------------------------------------------------------------|----------------------------------------------------------------------------------------------------|
| <b>Step 2 - Add Journals</b><br>General Ledger, Transactions,<br>Add Journal Entries<br>Click 'No' to skip adding a batch<br>total.                                                                                                    | Do you want to enter a batch total?                                                                                                    |
| <ol> <li>Verify the period.</li> <li>Click 'New' to add a new<br/>journal entry.</li> </ol>                                                                                                    | Petro-Data_Inc         Period 01       Add Journal Entries         Entry Number =><br>Entry Desc. =>><br>Reference ==>>       Auto Reverse?====>><br>Balance ===>         Account       Account Name       Description       Amount         Account       Account Name       Description       Amount         Image: State of the state of the state |
| <ol> <li>Verify or enter the system date<br/>for the journal.</li> <li>Enter 'Y' if this is an auto-<br/>reversing journal.</li> <li>Enter a journal description.</li> <li>Enter a journal reference<br/>number.</li> <li>Press Enter</li> <li>Click Add to add the journal<br/>detail.</li> </ol> | Petro-Data_Inc         Period 01       Add Journal Entries         Entry Number =>       10342         Date ==>       02/03/18         Auto Reverse?===>>       N         2       Entry Desc. ==>         Misc Journal       3         Balance ===>       \$0.00         Account       Account Name         0       Description         Amount       6         Header       Add                                                                                                    |

| 1. Enter the account number.                                                      | Petro-Data, Inc                                                                                                    |
|-----------------------------------------------------------------------------------|----------------------------------------------------------------------------------------------------|
| You can press F2 to lookup                                                        | Period 01 Add Journal Entries                                                                                                    |
| valid accounts.<br>2 Enter the detailed line                                      | Entry Number => 10342 Date ===> 02/03/18 Auto Reverse?====> N<br>Entry Desc. ==> Misc Journal<br>Reference ===> 1 Balance ===> 4 \$0.00                       |
| description.                                                                      | Account 1 Account Name Description 2 Amount 3                                                                                                    |
| 3. Enter the amount.                                                              | 10200-100         Cash in Bank - Jobber         Deposit         50.00           11000-100         Accounts Receivable - Jobber         Deposit         -50.00 |
| Add all lines required for this journal. Press Enter to end the data entry.       |                                                                                                    |
| 4. When all journal lines have                                                    | Header Add Edit List Delete Cancel Save                                                                                                    |
| 4. When all journal lines have<br>been entered, make sure the<br>balance is Zero. |                                                                                                    |
| 5. Click Save.                                                                    |                                                                                                    |
| 1. A summary of the journal amounts will display                                  |                                                                                                    |
| <ol> <li>Click 'Post' to update the<br/>General Ledger.</li> </ol>                | - Account Account Name Description Amount                                                                                                    |
|                                                                                   | Journal Entries ====> 1<br>Total Debits ==> 50.00<br>Total Credits => 50.00                                                                                   |
|                                                                                   | List Exit                                                                                                    |
|                                                                                   |                                                                                                    |

## **GENERAL LEDGER REPORTS**

| Trial Balance ReportGeneral Ledger, Programs,<br>General Ledger, Reports, Trial<br>BalanceSelect your output type: Display,<br>Printer or File.1. Order By:<br>2. Report For:<br>3. Summary Acct Only: No<br>4. Report Type:<br>5. Balance Option:<br>YesReport Sample showing current<br>month amounts by account. | Option Grid - Trial Ba<br>Printer Selected<br>Order By<br>Report For<br>Summary Acct Only<br>Report type<br>Balance Option | lance:<br>Display on Screen<br>Account number/Sequence number<br>Single dept/Range/Company<br>Y/N<br>Show Ending Balances? Y/N<br>Omit Zero Balances? Y/N<br>Omit Zero Balances? Y/N<br>Trial Balance for Petro-Dat<br>Period 1, This Year<br>unt Description<br>in Bank<br>in Bank - Jobber<br>e 1 - Cash in Bank | a, Inc Page 1<br>Last Seq. #: 10342<br>Current Current<br>Debit Credit<br>0.00 0.00<br>100.00 0.00<br>0.00 0.00 |  |
|----------------------------------------------------------------------------------------------------|----------------------------------------------------------------------------------------------------|----------------------------------------------------------------------------------------------------|----------------------------------------------------------------------------------------------------|--|
|                                                                                                    | 10200-400 Stor                                                                                                    | e 3 - Cash in Bank                                                                                                    | 0.00 0.00                                                                                                    |  |
| <b>General Ledger Report</b><br>General Ledger, Programs,<br>General Ledger, Reports, General<br>Ledger                                                                                                    |                                                                                                    |                                                                                                    |                                                                                                    |  |
| Select your output type: Display,                                                                                                    | Option Grid - Genera                                                                                                    | Option Grid - General Ledger:                                                                                                    |                                                                                                    |  |
| Printer of File.                                                                                                    | Printer Selected                                                                                                    | Display on Screen                                                                                                    |                                                                                                    |  |
|                                                                                                    | Report Scope                                                                                                    | Type/Account/Dept/Company                                                                                                    | c 🛄                                                                                                    |  |
| 1. Report Scope: Company                                                                                                    | Data to use                                                                                                    | This Year/Last Year/All                                                                                                    | T Z                                                                                                    |  |
| 2. Data to Use: This Year                                                                                                    | Select by                                                                                                    | Date/Period/All                                                                                                    | A 3                                                                                                    |  |
| 2. Select By: All                                                                                                    | Include                                                                                                    | (accounts without activity) Y/N                                                                                                    | ▶ 4                                                                                                    |  |
| J. Scield Dy. All                                                                                                    |                                                                                                    |                                                                                                    |                                                                                                    |  |
| 4. include: No                                                                                                    |                                                                                                    |                                                                                                    |                                                                                                    |  |

| Report Sample showing current       | Date: 03/04/19                                                               | General Ledger for Petro-Data,<br>This Year Last Seq. #: 10342 | Inc              | Page 1             |
|-------------------------------------|------------------------------------------------------------------------------|----------------------------------------------------------------|------------------|--------------------|
| month amounts and balances by       | Entry Period Re<br>Date Description                                          | ference Debit<br>Amount                                        | Credit<br>Amount | Balance<br>Forward |
| account.                            | Acct: 10200-100 (Cash in                                                     | Bank - Jobber)                                                 |                  |                    |
|                                     | Beginning Balance                                                            |                                                                |                  | 0.00               |
|                                     | 10104 Per 02 This Yr<br>12/22/12 ENTRY                                       | 100.00                                                         |                  | 100.00             |
|                                     | 10106 Per 02 This Yr RE<br>09/19/13 DESCR                                    | F 100.00                                                       |                  | 200.00             |
|                                     | 10309 Per 02 This ir Re<br>12/16/13 Journal Entry<br>10114 Per 02 This Yr re | f 100.00                                                       |                  | 400.00             |
|                                     | 03/13/14 journal entry<br>10127 Per 02 This Yr Re                            | f.                                                             | 1,000.00         | -500.00            |
|                                     |                                                                              |                                                                |                  |                    |
| Balance Sheet Report                |                                                                              |                                                                |                  |                    |
| General Ledger, Programs.           | Printer Selected                                                             | Display on Screen                                              |                  |                    |
| General Ledger Reports Ralance      | Order By                                                                     | Account number/Sequence numbe                                  | ir               | A                  |
| Schoot                              | Level of Detail                                                              | Summary/Detail                                                 |                  | D Z                |
| Sheel                               | Report For                                                                   | Single dept/Range/Company                                      |                  | C                  |
|                                     | Summary Acct Only                                                            | Y/N                                                            |                  | N 4                |
| Select your output type: Display,   | Which Year                                                                   | This/Last                                                      |                  | T 5                |
| Printer or File.                    | Which Period                                                                 |                                                                |                  | 1 6                |
|                                     | Period Comparison                                                            | Y/N                                                            |                  | N 7                |
| 1. Order By: Company                | Budget Comparison                                                            | Yes/No                                                         |                  | N 8                |
| 2. Level of Detail: This Year       | Zero Balances                                                                | Yes/No                                                         |                  | Y 9                |
| 3. Report For: All                  |                                                                              |                                                                |                  |                    |
| 4 Summary Acct Only No              |                                                                              |                                                                |                  |                    |
| 5 Which Year: This                  |                                                                              |                                                                |                  |                    |
| 6 Which Period: {Period#}           |                                                                              |                                                                |                  |                    |
| 7 Pariod Comparison: No             |                                                                              |                                                                |                  |                    |
| 2. Pedaot Comparison. No            |                                                                              |                                                                |                  |                    |
| 8. Budget Comparison: No            |                                                                              |                                                                |                  |                    |
| 9. Zero Balances: Yes               |                                                                              |                                                                |                  |                    |
| Report Sample showing balances      |                                                                              |                                                                |                  |                    |
| by account.                         | Date: 03/04/19<br>This Year Period                                           | Petro-Data, Inc<br>1 Balance Sheet                             | Last Seq. #      | Page 1<br>: 10342  |
|                                     |                                                                              | Balance                                                        |                  |                    |
|                                     | Ass                                                                          | ets                                                            |                  |                    |
|                                     | Cash in Bank<br>Cash in Bank - Job                                           | -5,491.00<br>ober -1,153,818.12                                |                  |                    |
|                                     | Store 1 - Cash In<br>Store 2 - Cash in<br>Store 3 - Cash in                  | Bank 7,00<br>Bank 7,032.00<br>Bank 100.00                      |                  |                    |
|                                     | Store 4 - Cash in<br>Accounts Receivable                                     | Bank -74,154.40<br>le 318.160.71                               |                  |                    |
|                                     | Accounts Receivab<br>Store 1 - Accounts                                      | le - Jobber 321,024.61<br>5 Receivable -2,962.90               |                  |                    |
|                                     |                                                                              |                                                                |                  |                    |
| System will systematically average  |                                                                              |                                                                |                  |                    |
| by stem will automatically export   | <b>Biti</b> Create E                                                         |                                                                |                  |                    |
| the report to an ALS file. The file | Excel File                                                                   | Name BS012011                                                  |                  |                    |
| will be written to \cur\glreport\.  |                                                                              | Ok                                                             |                  |                    |
|                                     |                                                                              |                                                                |                  |                    |
|                                     | This is a go                                                                 | od way to save your report for many years.                     |                  |                    |
|                                     | -                                                                            |                                                                |                  |                    |
|                                     |                                                                              |                                                                |                  |                    |
|                                     |                                                                              |                                                                |                  |                    |

| Income Statement Report                                                 | Printer Selected                           | Display on Screen                                               |                                |
|-------------------------------------------------------------------------|--------------------------------------------|-----------------------------------------------------------------|--------------------------------|
| General Ledger, Programs,                                               | Order By                                   | Account number/Sequence number                                  | A 1                            |
| General Ledger, Reports, Income                                         | Level of Detail                            | Summary/Detail                                                  | D 2                            |
| Statement                                                               | Report For                                 | Single dept/Range/Company                                       | c 3                            |
|                                                                         | Summary Acct Only                          | Y/N                                                             | N 4                            |
| Select your output type: Display,                                       | Which Year                                 | This/Last                                                       | т 5                            |
| Printer or File.                                                        | Which Period                               |                                                                 | 1 6                            |
|                                                                         | Period Comparison                          | Y/N                                                             | N 7                            |
| 1 Order By: <b>Company</b>                                              | Budget Comparison                          | Yes/No                                                          | N 8                            |
| 2 Level of Detail: This Vear                                            | Zero Balances                              | Yes/No                                                          | Y 9                            |
| 2. Dever of Detail. This real                                           |                                            |                                                                 |                                |
| 5. Report For: All                                                      |                                            |                                                                 |                                |
| 4. Summary Acct Only: No                                                |                                            |                                                                 |                                |
| 5. Which Year: This                                                     |                                            |                                                                 |                                |
| 6. Which Period: {Period#}                                              |                                            |                                                                 |                                |
| 7. Period Comparison: No                                                |                                            |                                                                 |                                |
| 8. Budget Comparison: No                                                |                                            |                                                                 |                                |
| 9. Zero Balances: Yes                                                   |                                            |                                                                 |                                |
| Report Sample showing Current<br>Month and Year-to-Date balances        | Date: 03/04/19                             | Petro-Data, Inc<br>Income Statement Last<br>Period 1, This Year | Page 1<br>Seq. <b>#:</b> 10342 |
| by account.                                                             |                                            | PTD Post %Sales YTD Post                                        | %Sales<br>======               |
|                                                                         | ======= Sales ==                           |                                                                 |                                |
|                                                                         | Sales                                      |                                                                 |                                |
|                                                                         | Store 1 - Fuel Sale<br>Store 2 - Fuel Sale | es 1,000.00 0.4 1,000.00<br>1.625.00 0.6 1.625.00               | 0.4                            |
|                                                                         | Store 3 - Fuel Sale<br>Store 4 - Fuel Sale | es 0.00 N/A 0.00                                                | N/A<br>N/A                     |
|                                                                         | Store 1 - Beer and<br>Store 2 - Beer and   | Wine S 0.00 N/A 0.00                                            | N/A                            |
|                                                                         | _ SCOLE 2 - Deel and                       | wine 5 20.00 0.0 20.00                                          | 0.0                            |
|                                                                         |                                            |                                                                 |                                |
| System will automatically export<br>the report to an XIS file. The file | Create                                     | Excel File                                                      | ×                              |
| will be written to low character                                        | Excel File                                 | e Name   N012011                                                |                                |
| win de written to \cur\gireport\.                                       |                                            |                                                                 |                                |
|                                                                         |                                            | Qk                                                              |                                |
|                                                                         |                                            |                                                                 |                                |
|                                                                         | This is a g                                | ood way to save your report for many years.                     |                                |
|                                                                         |                                            |                                                                 |                                |

## **GENERAL LEDGER CLOSE**

| Step 1 - Reindex FilesGeneral Ledger, Programs,System Manager, Transactions,Reindex Application FilesAll users must completely exitPetro-Data.Confirm your applications.Press Enter. | Modules for Reindexing           Module         Company         Path         X           I         GL         01         P:\CUR\FGL\         X           PR         01         P:\CUR\FPR\         X |
|----------------------------------------------------------------------------------------------------|----------------------------------------------------------------------------------------------------|
| <ol> <li>Index Files: Yes</li> <li>Include History: Yes</li> <li>Pack Files: Yes</li> <li>Click Yes to Reindex.</li> </ol>                                                           | Reindex Application files:       1         Include History       (may take a while)? (Y/N)       Y         Pack Files       Remove Deleted records? (Y/N)       Y         3       3                  |
| After the reindex is complete,<br>click No to generate a status<br>report.                                                                                                    | Reindex Complete.<br>Generate Reindex Status Report?                                                                                                    |
| <b>Close the Period</b><br>General Ledger, Programs,<br>General Ledger, Transactions,<br>Close Period                                                                                |                                                                                                    |

| <ol> <li>Enter the current fiscal year.</li> <li>Delete Entry Hist will default<br/>to No.</li> <li>Rebuild Index is Yes.</li> <li>Enter your Net Income account<br/>number.</li> </ol> | General Ledger Per<br>Option Grid - General<br>Fiscal Year<br>Delete Entry Hist<br>Rebuild Index<br>Enter Account                                                     | riod End Closing                                                                                                    | 2019 <b>1</b><br>N 2<br>¥ 3<br>30000- 4                                                            |
|----------------------------------------------------------------------------------------------------|----------------------------------------------------------------------------------------------------|----------------------------------------------------------------------------------------------------|----------------------------------------------------------------------------------------------------|
| Click Continue.                                                                                                    | Period End Cl                                                                                                    | osing<br>eneral Journal Register will b<br>n printer and align paper<br>ue with Period End Closing?<br><u>Continue</u> <u>E</u> dit                | e printed during the closing.                                                                      |
| Period Close is Completed.<br>Note that the period has advanced<br>to the next month.                                                                                                   | General Ledger Period E<br>Period 02<br>Post Net Income<br>Print General J<br>Clear Journal E<br>Update Account<br>Update Journal<br>Reindex Files<br>Update System F | nd Closing<br>Petroleum Distributin<br>ournal Register<br>ntry History File<br>File Previous Balances<br>Entry History & Clear Current File<br>ile | 03/04/19<br>< Completed<br>< Completed<br>< Completed<br>< Completed<br>< Completed<br>< Completed |
|                                                                                                    | -                                                                                                    |                                                                                                    | Period End Closing Completed.                                                                      |

## FUEL TAX REPORTING FEDERAL AND STATE

| <ul> <li>Step 1 - Fuel Tax Calculate<br/>Jobber, Fuel Tax Reporting, Fuel<br/>Tax Calculate</li> <li>1. Select '3' for both Current and<br/>History.</li> <li>2. Enter today's date.</li> <li>3. Select '1' for Range of Dates.</li> <li>4. Enter the current month date<br/>range.</li> <li>5. Select 'Y' for Detail Sales Tax<br/>Report.</li> </ul> | Display report on screen<br>Search files: 1 = Current 2 = History 3 = Both 3<br>Enter report date 02/01/2018<br>Select range: 1 Dates 2 Batchs 3 Both 1<br>Enter date range 01/01/2018 01/31/2018 Enter batch range<br>Calculate for the detail sales tax report? (Y/N) Y<br>Is everything ok? (Y/N/P=Printer/Q=Quit) Y                                                                                                    |
|----------------------------------------------------------------------------------------------------|----------------------------------------------------------------------------------------------------|
| Detail Report sample.                                                                                                    | Time: 12:24:16       Fuel Tax Report from 12/01/2018 to 12/31/2018       1         Date Range: 12/01/2018 to 12/31/2018       1         Tax Code 1       Federal Gasoline Tax       18.4000       Product Type GAS         Sales Basis       Tax Gal       Ntx Gal       Tot Gal       Tax Col/Pd       Tax Calc         Sales Basis       55149.0       0.0       55149.0       10147.41       10147.42         Receipts Basis       55149.0       0.0       55149.0       10147.41         Tax Code 2       Federal Diesel Tax       24.4000       Product Type DIE         Tax Gal       Ntx Gal       Tot Gal       Tax Col/Pd       Tax Calc         Sales Basis       1194.0       0.0       1194.0       291.34       291.34         Tax Code 8       Texas Gasoline Tax       20.0000       Product Type GAS         Tax Code 8       Texas Gasoline Tax       20.0000       Product Type GAS         Sales Basis       55149.0       0.0       55149.0       11029.80         Receipts Basis       55149.0       0.0       55149.0       11029.80         Receipts Basis       55149.0       0.0       55149.0       11029.80 |
| <ul> <li>Step 2 - Calculate Texas Taxes<br/>Jobber, Fuel Tax Reporting, Texas<br/>Tax Module, Calculate Texas<br/>Taxes</li> <li>Press Enter to confirm that you<br/>ran the initial tax calculation<br/>from the previous step.</li> <li>Enter the current month date<br/>range.</li> <li>Review any errors.</li> </ul>                               | Petro-Data Inc. *** Calculate for Texas State Report *** 1<br>You Must Run the Regular Calculate Program before Running this Program Enter range of dates for bill of ladings 01/01/2018 01/31/2018<br>Read the screen for errors (if any) and press the enter key. 3                                                                                                    |

| Step 3 - Print/Make Electronic<br>Files<br>Jobber, Fuel Tax Reporting, Texas<br>Tax Module, Print/Make<br>Electronic Files                                    | Enter schedule to print (blank for all)                                                                                                    |
|----------------------------------------------------------------------------------------------------|----------------------------------------------------------------------------------------------------|
| <ol> <li>Confirm your Federal ID<br/>number and company name.</li> <li>Enter the current month and<br/>year.</li> <li>Choose the Summary print</li> </ol>     | Your fein 11234567890<br>Your name PETRO-DATA LLC Enter month/year 01/2018<br>Option: S=Summary by Customer D=Detail by document T=Detail on Sales Only 5<br>Default date for summary? 01/31/2015<br>A Show BioDiesel Details? (Y/N) N 5<br>Omit Fropane? (Y/N) Y 6<br>Ready to print (Y/N/Q) Y |
| <ul> <li>option</li> <li>4. Enter the month end date.</li> <li>5. Select the option for Biodiesel fuel.</li> <li>6. Select the option for Propane.</li> </ul> |                                                                                                    |

| <ul> <li>Step 4 - Print Other Tax<br/>Reports (If Needed)</li> <li>Jobber, Fuel Tax Reporting,<br/>Federal Refund</li> <li>1. Select by Range of Dates</li> <li>2. Enter the beginning and<br/>ending dates</li> <li>3. Select 'N' for Summary Only.</li> <li>4. Enter your Federal tax codes<br/>for Gasoline &amp; Diesel. These<br/>are setup in Jobber, File<br/>Maintenance, Fuel Taxes.</li> </ul> | Select range: 1 = Date 2 = Batch 1 1<br>Enter Beginning and Ending Batch numbers 0 0<br>Enter Beginning and Ending Dates 01/01/2018 01/31/2018 2<br>Print Summary Report Only? N 3<br>Enter Federal tax codes 1 4<br>Is everything ok? (Y/N/P=Printer/Q=Quit) Y                                                                                                    |
|----------------------------------------------------------------------------------------------------|----------------------------------------------------------------------------------------------------|
| <ul> <li>Jobber, Fuel Tax Reporting, Sales<br/>Audit Report</li> <li>1. Choose 'T' for Tax Type<br/>(Federal, State) or 'C' for Tax<br/>Code (Individual tax codes).</li> <li>2. Enter '3' for both taxable and<br/>non-taxable.</li> <li>3. Leave State blank for all states<br/>or enter one state abbreviation.</li> <li>Accept all other defaults.</li> </ul>                                        | Option: A = All T = a Taxtype L = Location T<br>P = a Prodtype C = a Taxcode<br>Tax type: PFederal S=State M=County C=City S<br>Ok? (Y/N)<br>t?<br>ate<br>Sort by Taxcode and Date only Show Sales Dollars? N<br>Create Excel File? N Send Furchase Info to Spreadsheet N<br>Is everything ok? (Y/N/P=Printer/Q=Quit) Y<br>Option: A = All T = a Taxtype L = Location T<br>C = a Taxcode P = a Product Type<br>Enter choice: 1 = Non taxable 2 = Taxable 3 = Both 3 2<br>Enter State (BLANK=All) 3 Input selection criteria? N<br>Only print summary by Vendor/Terminal Y<br>Sort by Taxcode and Date only<br>1=Show Gross or 2=Show batch # 1 Create Excel File? N<br>Is everything ok? (Y/N/P=Printer/Q=Quit) Y |

| Jobber, Fuel Tax Reporting,<br>Purchase Audit Report                                                                                                    | Option: $A = All$<br>C = a Taxcode<br>T = a Taxtype<br>P = a Product Type<br>L = Location T                                                               |
|----------------------------------------------------------------------------------------------------|----------------------------------------------------------------------------------------------------|
| <ol> <li>Choose 'T' for Tax Type<br/>(Federal, State) or 'C' for Tax<br/>Code (Individual tax codes).</li> <li>Enter '3' for both taxable and</li> </ol> | Enter choice: 1 = Non taxable 2 = Taxable 3 = Both 3                                                                                                    |
| <ol> <li>non-taxable.</li> <li>Leave State blank for all states<br/>or enter one state abbreviation.</li> </ol>                                          | Option: A = All T = a Taxtype L = Location T<br>C = a Taxcode P = a Product Type L = Location T<br>Enter choice: 1 = Non taxable 2 = Taxable 3 = Both 3 2 |
| Accept all other defaults.                                                                                                    | Enter State (BLANK=All) 3 Input selection criteria? N<br>Only print summary by Vendor/Terminal Y<br>Sort by Taxcode and Date only                         |
|                                                                                                    | 1=Show Gross or 2=Show batch # 1 Create Excel File? N<br>Is everything ok? (Y/N/P=Printer/Q=Quit) Y                                                       |

### **BANK RECONCILIATION**

Bank Reconciliation is an optional feature. Reconciliation can be done after Accounts Payable is closed.

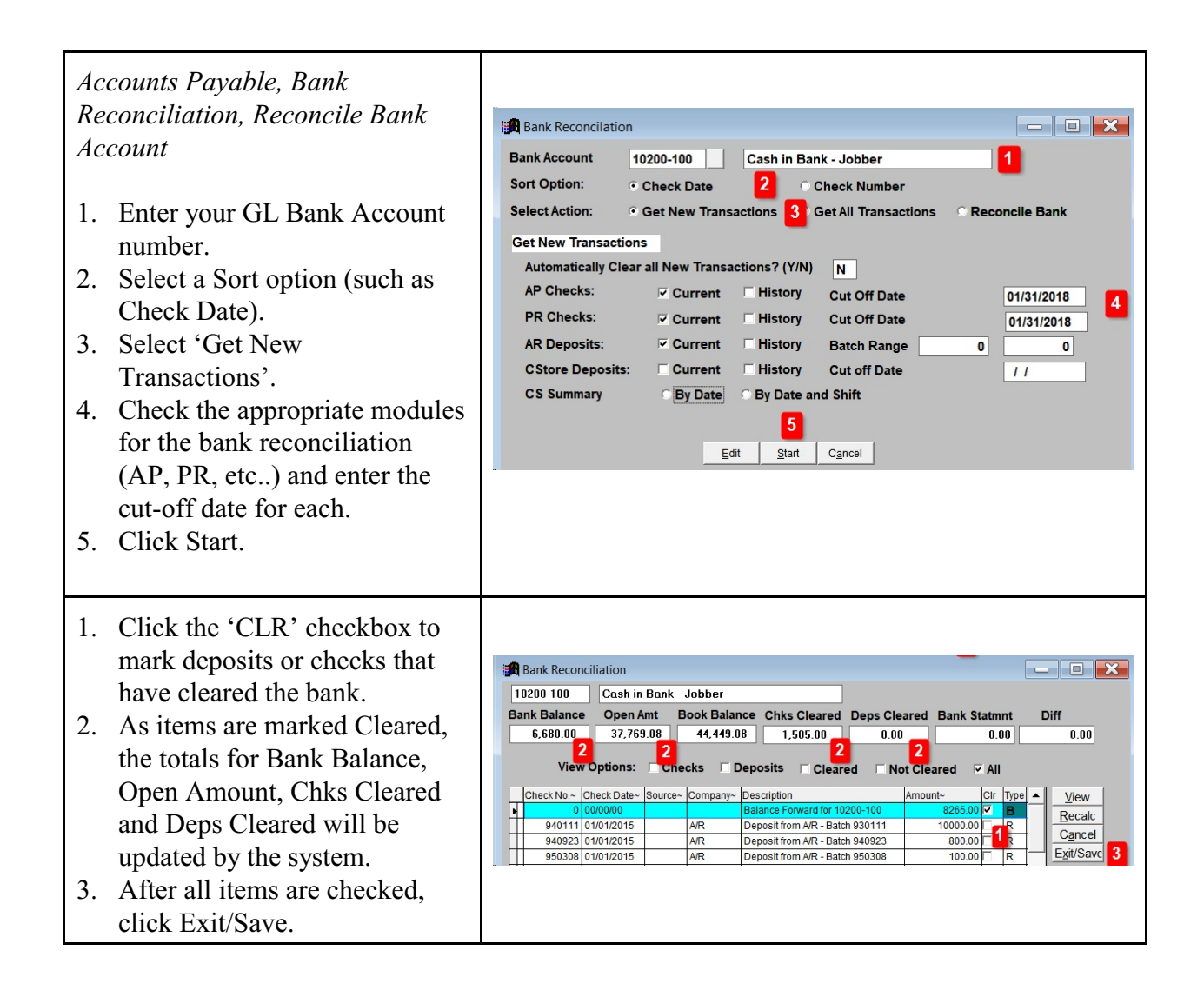

| <ul> <li>Accounts Payable, Bank<br/>Reconciliation, Enter<br/>Deposits/Misc Charges</li> <li>You may record missing deposit<br/>or bank charges from your<br/>statement to be included in the<br/>reconciliation. This is an optional<br/>step.</li> <li>Create a transaction number.</li> <li>Enter a description of the<br/>charge.</li> <li>Enter the date.</li> <li>Enter the date.</li> <li>Enter the amount.</li> <li>Enter a transaction type (Add<br/>or Subtract from bank<br/>balance).</li> <li>Enter the GL Bank Account<br/>number.</li> </ul> | Finter Bank Transactions   Transaction ID   1   Check No.   Description   Bank Service Fee   Date   01/31/2018   Amount   12.00   4   Transaction Type   C   5   6     Cash in Bank     Edit     New   Delete     Exit |
|----------------------------------------------------------------------------------------------------|----------------------------------------------------------------------------------------------------|
| <ul> <li>Accounts Payable, Bank</li></ul>                                                                                                    | Option: R=Range of Dates A=ALL R 1                                                                                                    |
| Reconciliation, Bank Detail                                                                                                    | Enter a range of dates: 01/01/2018 01/31/2018 2                                                                                                    |
| Report <li>It's recommended you print a</li>                                                                                                    | A=All Accounts O=One Account A 3                                                                                                    |
| detail report of the bank                                                                                                    | Checking Account (Blank=All) -                                                                                                    |
| reconciliation for your records. <li>Select 'R' for Range of Dates.</li> <li>Enter the beginning and</li>                                                                                                    | Sort Option: 1=Date and Type order 2=Check Order 3=Date Only 1 4                                                                                                    |
| ending dates for the month. <li>Select 'A' for all accounts.</li> <li>Choose a Sort option.</li> <li>Select 'A' to include all</li>                                                                                                    | Include the Following Records: A=All Records O=Open Records A 5                                                                                                    |
| records. <li>You can choose to export the</li>                                                                                                    | Export to Excell? N 6                                                                                                    |
| file to Excel.                                                                                                    | Is everything ok? (Y/N/P=Printer/Q=Quit) Y                                                                                                    |

| Accounts Payable, Bank<br>Reconciliation, Remove Cleared<br>Items<br>Initialize the new period after the<br>reconciliation is complete.                                      | Enter Checking Account to Clear/Blank=All/Q=Quit 10200-100 1<br>Account Description Cash in Bank - Jobber<br>Enter date for new Balance Forward Record 02/01/2018 2<br>Ready to Clear (Y/N/Q) Y                            |
|----------------------------------------------------------------------------------------------------|----------------------------------------------------------------------------------------------------|
| <ol> <li>Enter the GL Bank Account<br/>number.</li> <li>Enter the first day of the new<br/>month.</li> <li>Press Enter.</li> <li>Select 'Y' to Post the balances.</li> </ol> | Bank Account       Bal Forward       Cleared Items       Open Items       Bank Balance         10200-100       22,717.85       0.00       21,731.23       44,449.08         Ready to Post New Bank Balances? (Y/N)       3 |
| Accounts Payable, Bank<br>Reconciliation, Verify Balance<br>Forward                                                                                                    | Enter Checking Account to Clear / Q=Quit 10200-100                                                                                                    |
| The Final Step is to verify the<br>Balance Forward for the new<br>month.                                                                                                    | Enter or Verify Balance Forward 8,265.00 2<br>Enter the date for the beginning balance 02/01/2018 3<br>Ready to create new balance forward (Y/N/Q) Y                                                                       |